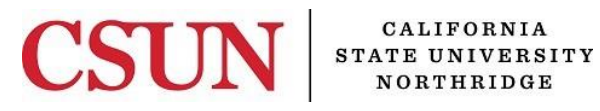

Solar Financials

# **MODIFY OR CHANGE ONLINE REQUISITIONS**

University Hall 365 Phone: (818) 677-1000, Option 2, Option 2 Mail Code: 8337

This guide is designed to provide information to successfully use the SOLAR Financials Online Requisition module, including the following topics:

- Accessing the Online Requisition Module .
- Modify or Change a Requisition in Open Status .
- Modify or Change a Requisition in Pending Status
- **Requisitions in Approved of Complete Status**
- **Requisitions in Cancelled Status** •

# WHO DO I CONTACT FOR HELP?

SOLAR Financials is available to answer SOLAR Financial questions at:

Email: solarfin@csun.edu

Call: (818) 677-1000, Press 2, Press 1

# **FISCAL RESPONSIBILITY**

The SOLAR Online Requisition module does not budget check. It is the responsibility of the requisition Approver to ensure that purchasing expenses are within the department budget. To ensure this responsibility, the campus has instituted the Fiscal Responsibility Policy.

## ACCESSING THE CAMPUS WEB PORTAL

SOLAR applications are housed within the Campus web portal. Follow the instructions below to access the Campus web portal:

1. From Internet Explorer, access the myNorthridge portal login located on the <u>CSUN</u> home page.

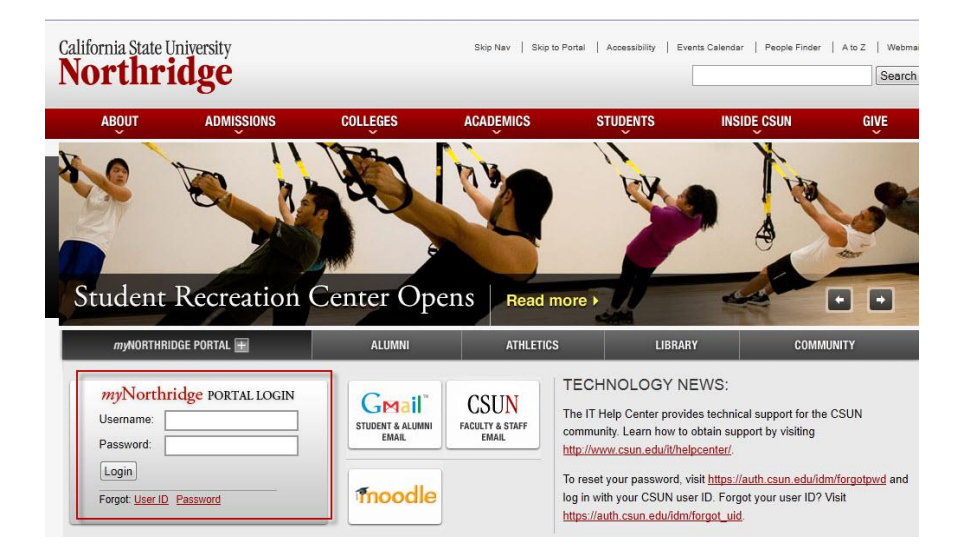

- 2. Enter CSUN User Name or CSUN ID# in the Username field.
- 3. Enter the same Password used to log into the CSUN Network.
- 4. Select the Login button.
- 5. Applications are located under the *MyNorthridge* menu section. The menu items listed are based on the employee's current security access.

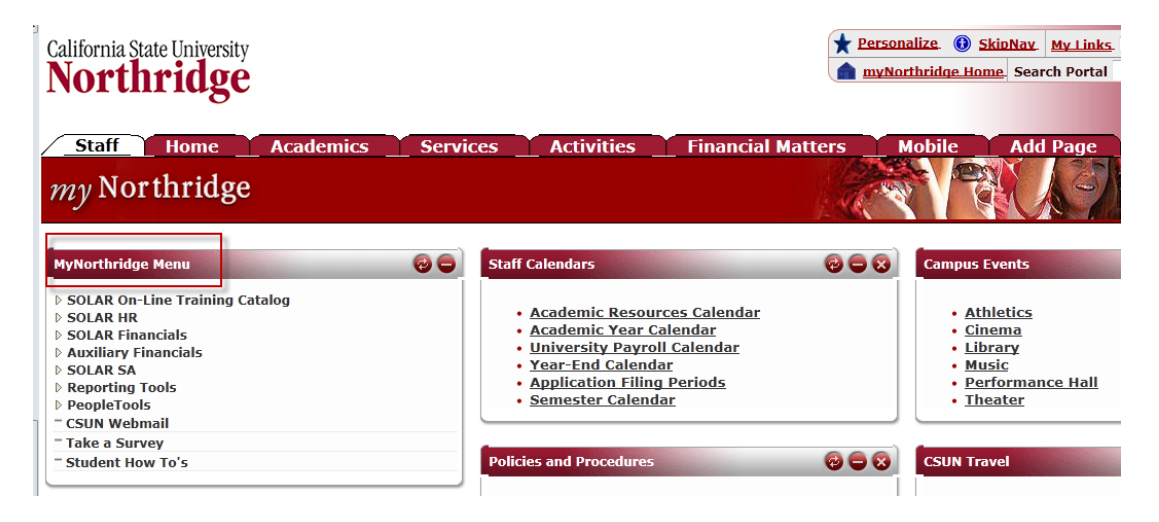

## MODIFY OR CHANGE AN EXISTING REQUISITION IN OPEN STATUS

This section provides information and instructions to modify or change a *Requisition*.

1. To access an *Open* or *Pending* requisition, select the following menu path:

Solar Financials> Requisitions > Requisitions

- Select the *Find an Existing Value* tab. The search page will default to *Find an Existing Value*.
- The Business Unit should default to NRCMP (Northridge Campus).
- Enter the *Requisition ID* or leave this field blank.
- *Requestor Position Nbr* will default to the user's position number assigned in the HR system; otherwise enter the 8 digit position number of the user that created the requisition. If unknown, select the *magnifying glass* icon or empty the field to search on all eligible requisitions.
- Select Search.

| Search:                                                 |                                                   |                                       |                              |                          |
|---------------------------------------------------------|---------------------------------------------------|---------------------------------------|------------------------------|--------------------------|
| > Chargebacks<br>> Financials Inquiry<br>7 Requisitions | Create / Modify Requ<br>Enter any information you | u <b>isitions</b><br>have and click S | earch. Leave fields blank fi | or a list of all values. |
| Requisitions     Requisition Inquiry                    | Find an Existing Value                            | Add a New                             | Value                        |                          |
| CSUN Special Processing HR Data Inquiry Reporting Tools | Business Unit:                                    | = •                                   | NRCMP                        | Q                        |
| reporting tools                                         | Requisition ID:                                   | begins with 👻                         | Enter Req # - Optional       |                          |
|                                                         | Requestor Position Nbr:                           | begins with 👻                         | 99740328                     | Q                        |
|                                                         | Search Clear                                      | Basic Search                          | Save Search Criteria         |                          |

2. If only **one** requisition exists, skip to #4. It will directly open after selecting the *Search* button. If there are multiple requisitions, select the correct *document* from the search results.

| Menu 🗖                                                               |                                                                                                    |
|----------------------------------------------------------------------|----------------------------------------------------------------------------------------------------|
| Search:                                                              |                                                                                                    |
| >>>                                                                  |                                                                                                    |
| <ul> <li>Chargebacks</li> <li>Financials Inquiry</li> </ul>          | Create / Modify Requisitions                                                                                                    |
|                                                                      | Enter any mormation you have and click bearch. Leave lields blank for a list of all values.                                                                                                    |
| <ul> <li>Requisitions</li> </ul>                                     | Find on Evicting Value                                                                                                    |
| <ul> <li>Requisition Inquiry</li> </ul>                              | Find an Existing value Add a New value                                                                                                    |
| <ul> <li>CSUN Special Processing</li> <li>HR Data Inquiry</li> </ul> | Business Unit: = V NRCMP Q                                                                                                    |
|                                                                      | Requisition ID: begins with 👻                                                                                                    |
|                                                                      | Requestor Position Nbr: begins with - 99740327                                                                                                    |
|                                                                      | Search Clear Bacic Search - Save Search Criteria                                                                                                    |
|                                                                      | Search Results                                                                                                    |
|                                                                      | Search Results                                                                                                    |
|                                                                      | Search Results View All First  1-2 of 2  Last                                                                                                    |
|                                                                      | Search Results       View All       Business Unit Requisition ID Requestor Position Nbr Name                                                                                                    |
|                                                                      | Search Results     First I 1.2 of 2 Last       View All     First I 1.2 of 2 Last       Business Unit/Requisition ID/Requestor Position Nbr/Name     Description       NRCMP     00011111983     99740327 |

Find an Existing Value Add a New Value

3. Depending on the *Status*, a *pop up window* may display. Select *OK* to reopen the requisition.

Note: The following situations will initiate a pop up confirmation window prior to opening the requisition:

• When the status is *Pending Approval*.

| ORACLE                  |                                                                                                    |
|-------------------------|----------------------------------------------------------------------------------------------------|
|                         | Home Add to Favorites                                                                                                    |
| Menu 🗖                  |                                                                                                    |
| Search:                 |                                                                                                    |
| ()»                     |                                                                                                    |
| D Chargebacks           |                                                                                                    |
| Financials Inquiry      |                                                                                                    |
|                         | Requisition is currently pending approval. Reopen? (2000,201)                                                                                                    |
| - Requisitions          | The convisition we have called and is supremity pending approval. To compare the convisition and add if process "O(") attenuise process "Compare" to called eacth as they convisition                                                                                                    |
| - Requisition Inquiry   | nite requisition and editing periodicity periodicity p |
| CSUN Special Processing | OK Cancel                                                                                                    |
| HR Data Inquiry         |                                                                                                    |

• Opening a requisition that was last updated or created by another Requestor.

| <u>Sign out</u> |
|-----------------|
|                 |
|                 |
| Help   http     |
|                 |
|                 |
|                 |
|                 |
|                 |
|                 |
|                 |
|                 |
|                 |

- 4. Make the necessary changes and return to the *Form* tab.
- 5. Select the *Save* button after changes are completed.
- 6. Uncheck the *Hold* check box on the *Form* page.

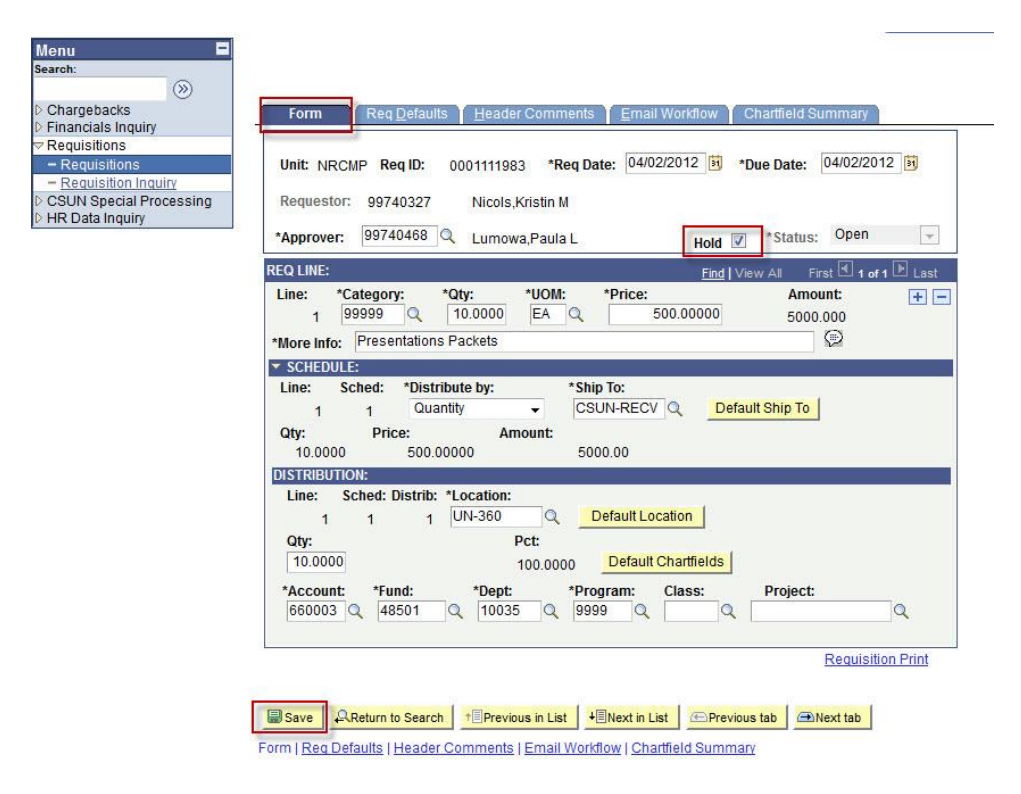

7. Select *Yes* to release the requisition for approval.

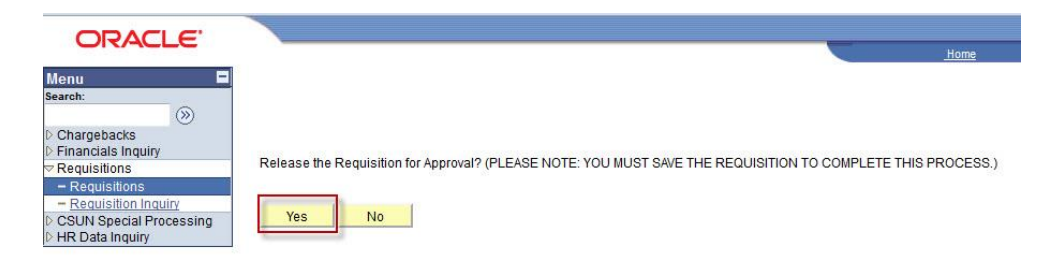

- 8. Select the *Save* button again and the requisition status will change to *Pending*.
  - An email will be sent to the designated person that was entered in the *Email Workflow* tab. If nothing was entered, an email notification to approve the requisition will be sent to the default Approver.

#### MODIFY OR CHANGE AN EXISTING REQUISITION IN PENDING STATUS

- If the requisition is in *Pending* status, this means that the requisition has been sent to the selected *Approver*, pending approval.
- If changes are necessary, either the Requestor or Approver may reopen the requisition. Guidance for the Approver can be found in the <u>Approve Requisitions User's Guide</u>.
- If the Approver sends the requisition back to the Requestor, follow <u>steps 1 8</u> to make changes.

#### **REQUISITIONS IN APPROVED or COMPLETE STATUS**

If the requisition is in *Approved* or *Complete* status, this means that selected Approver has approved the
requisition and it cannot be modified online. A <u>Request to Change Requisition or Purchase Order</u> form must be
submitted to Purchasing & Contract Administration for any changes.

#### **REQUISITIONS IN CANCELLED STATUS**

- *Cancelled* requisitions cannot be modified.
- The Approver can cancel existing requisitions in *Pending* status only. If the requisition is in *Open* status, follow <u>steps 1 8</u> to change the status to *Pending*, which will forward the requisition to the Approver to cancel.